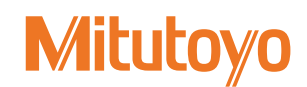

## QM-Height 補助マニュアル

No.99MAF031M1

## (ここに記載されていない項目および操作の詳細については、ユーザーズマニュアルを参照してください。)

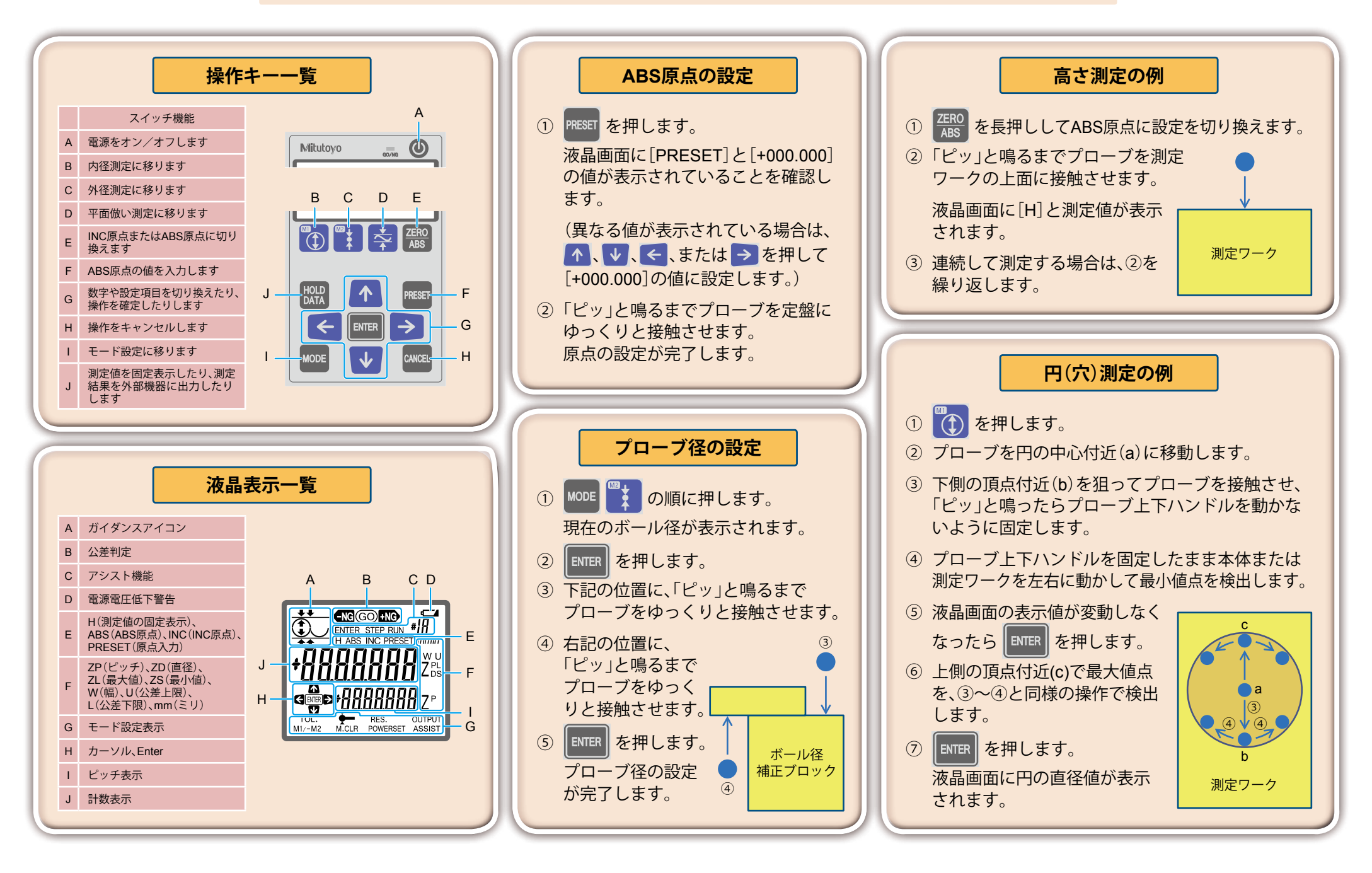